暗証番号ロック解除処理

管理者の「ご契約先暗証番号」、「ご契約先確認暗証番号」または利用者の「利用者暗証 番号」、「利用者確認暗証番号」を間違えた場合、暗証番号ロック状態となり全ての法人イ ンターネットバンキングサービスが利用できなくなります。

- 1. 暗証番号ロック解除までの流れ
  - (1) 依頼書の提出

お客様より、「法人インターネットバンキング暗証番号ロック解除依頼書」 を営業店に提出していただきます。

- (2) ロック解除処理終了の連絡 営業店より、お客様にロック解除処理が終了した旨の連絡が行われます。
- (3) 管理者の開通確認
   お客様のパソコン(管理者用)により開通確認(※)の処理を行います。
   ※ お客様カード、申込書にご記入いただいたご契約先登録用暗証番号が必要で すのでご用意ください。

## 2. 管理者の開通確認

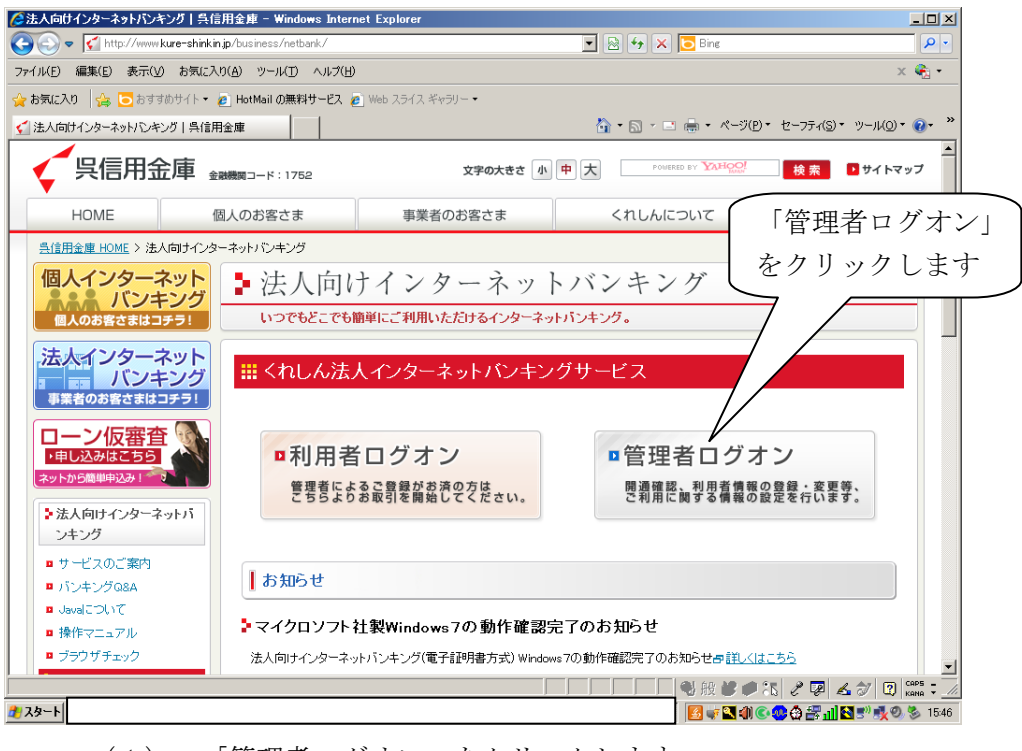

(1) 「管理者ログオン」をクリックします。

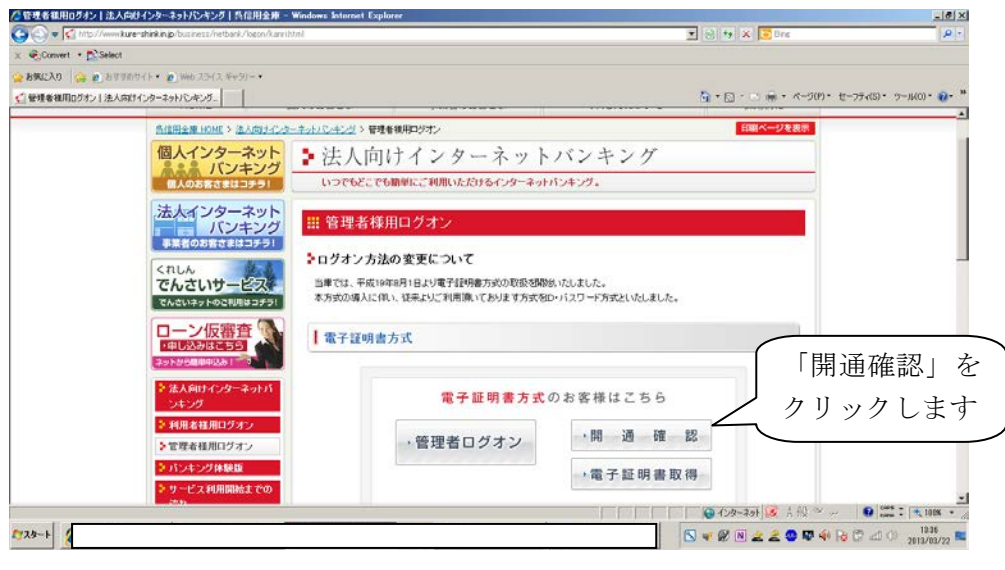

(2) 電子証明書方式の「開通確認」をクリックします。

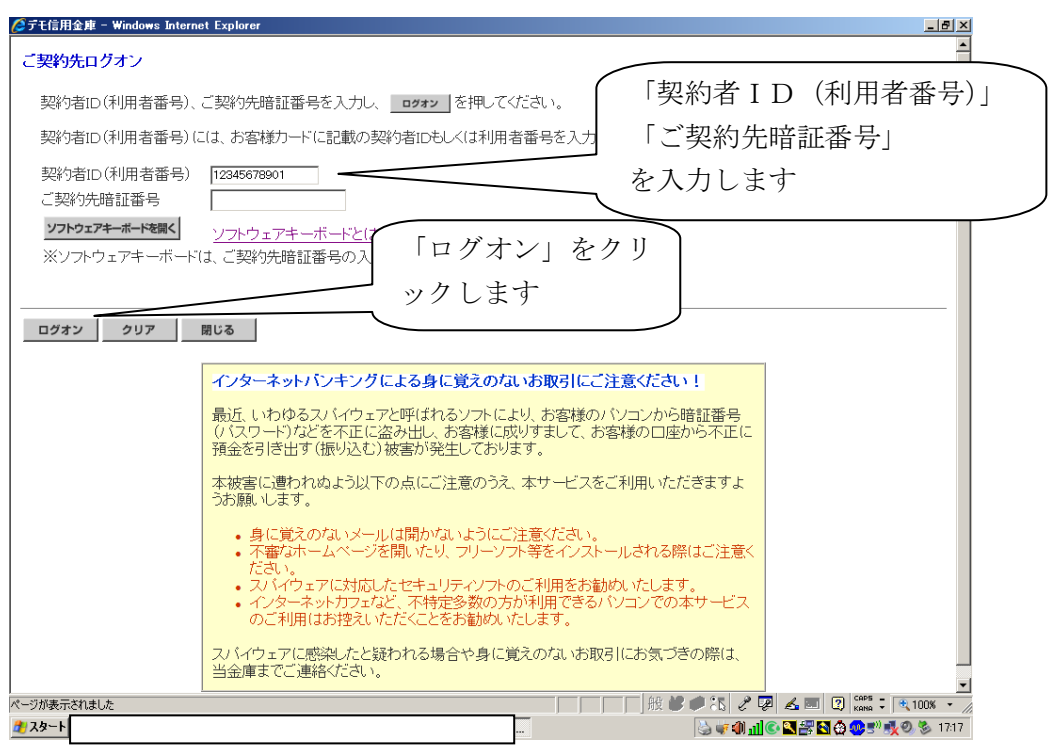

(3) お客様カードに記入された「契約者 I D (利用者番号)」(11 桁の数字)と
 申込書に記入した「ご契約先登録用暗証番号」(4 桁の数字)を入力し、「ログオン」をクリックします。

| ●デモ信用金庫[HZN001] - Windows Internet Explorer |                                         | _ 8 ×   |
|---------------------------------------------|-----------------------------------------|---------|
| ご契約先開通確認                                    | 2003/05/17 1528:00                      | *       |
| ご契約先暗証番号等の変更情報入力後、                          | で<br>を押して下さい。                           |         |
| お申込時のご契約先名                                  | (株)しんぎん商事 様                             |         |
| 登録されているご契約先暗証番号                             | 12? 2                                   |         |
| ご契約先暗証番号                                    |                                         |         |
| ご契約先暗証番号再入力                                 | ボートを開く                                  |         |
| ご契約先確認暗証番号                                  | 4                                       |         |
| ご契約先確認暗証番号再入力                               | ······ <u> </u>                         |         |
| 登録されているご契約先Eメールアドレス                         | $\bigcirc$                              |         |
| ご契約先Eメールアドレス                                | taro@ssyouji.co.jp                      |         |
| ご契約先Eメールアドレス再入力                             | taro@ssyauji.ca.jp6                     |         |
| 1 227 J                                     | 「次へ」をク<br> ックします                        | _       |
| ページが表示されました                                 | 1 1 1 1 1 1 1 1 1 1 1 1 1 1 1 1 1 1 1   | PS = // |
| <u>2</u> 29-1                               | S = = = = = = = = = = = = = = = = = = = | 9:52    |

- (4) 管理者のご契約先開通確認画面が表示されますので、下記の通り入力して ください。
- 登録されているご契約先暗証番号
   申込書に記入していただいた 4 桁の「ご契約先登録用暗証番号」を入力します。
- ご契約先暗証番号

管理者の「ご契約先暗証番号」(管理者がログオン時に使用)6桁~12桁の半 角英数字混合を設定します。

- ③ ご契約先暗証番号再入力 確認のため「ご契約先暗証番号」を再度入力します。
- ④ ご契約先確認暗証番号 管理者の「ご契約先確認暗証番号」(管理者が各種取引を行う際の確認暗証番
  - 号)6桁~12桁の半角英数字混合を設定します。
- ⑤ ご契約先確認暗証番号再入力

確認のため「ご契約先確認暗証番号」を再度入力します。

⑥ ご契約先Eメールアドレス

Eメールアドレスを変更しない場合、入力は不要です。

入力後、「次へ」をクリックします。

| ⑦デモ信用金庫 - Windows Internet Explorer                                                                                                    | 9 ×  |
|----------------------------------------------------------------------------------------------------|------|
| 2002/05/17 15:29:45<br>ご契約先ワンタイムバスワード入力                                                                                                    | 4    |
| お手持ちのカードに記載の確認用バスワード(ワンタイムバスワード)から対応する暗証番号を入力して、<br>OKボタンを押してください。<br>尚、前画面(ご契約先開通確認画面)にて入力された変更情報(は、本画面(ご契約先ワンタイムバスワー<br>ド入力画面)での認証終了後(に有効になります。                                                                                                    |      |
| <del>記号 4 キ</del><br><sup>暗証番号</sup> ··· ··· 2桁の数字を                                                                                                    |      |
| 入力します                                                                                                    |      |
|                                                                                                    |      |
|                                                                                                    |      |
|                                                                                                    |      |
|                                                                                                    |      |
|                                                                                                    | ~    |
| R~70785721812<br>2029-1<br>2029-1<br>2029-1<br>2020-1<br>2020-1 | 0:37 |

(5) ご契約先ワンタイムパスワード入力画面が表示されますので、お客様カー ドに記入されているワンタイムパスワード(2桁の数字)を入力します。

| 1 | Øデモ信用金庫 - Windows Internet Explorer                                    |                                                                                                    |
|---|------------------------------------------------------------------------|----------------------------------------------------------------------------------------------------|
|   | 電子証明書が必要です。電子証明書の取得を行ってください。すでに取得している場合は、電子証明書取得後<br>のログオン画面よりご利用ください。 | ここをクリックし<br>て閉じてください                                                                                                    |
|   |                                                                        |                                                                                                    |
|   | ページが表示 2001 0 1 1 1 1 1 1 1 1 1 1 1 1 1 1 1 1                          | <ul> <li>►</li> <li>►</li></ul> |
|   | (6) 「電子証明書が必要です。電子証明書の取                                                | 得を行ってください。すでに取                                                                                                    |

得している場合は、電子証明書取得後のログオン画面よりご利用ください。」 の文言が表示されます。

画面確認後、右上の閉じる(X)をクリックして画面を閉じてください。

3. 利用者の暗証番号が不明場合の対応

利用者の暗証番号が不明で、利用者の暗証番号を変更する場合は、管理者でログイ ンし 「ご契約先管理情報変更」 → 「利用者情報登録/変更」 → 「利用者情 報選択」画面の「変更」をクリックして「利用者情報変更」画面に入り「利用者暗証 番号」、「利用者確認暗証番号」の上書きで入力することにより変更出来ます。

以上